## Tulostuslaatuopas

Monet tulostuslaatuongelmat voidaan ratkaista vaihtamalla tulostustarvike tai huoltotarvike, jonka käyttöikä on päättymässä. Tarkista tulostimen tarvikkeen tila ohjauspaneelista.

Käytä seuraavaa taulukkoa apuna tulostuslaatuongelmien ratkaisemisessa:

#### Tulostuslaatuongelmien selvittäminen

Tulostuksen laatuongelmia voidaan ratkaista tulostamalla tulostuslaadun testisivut:

- 1 Varmista, että lokerossa 1 on paperia.
- 2 Katkaise tulostimesta virta.
- **3** Pidä ohjauspaneelin 🖌-painiketta ja oikeaa nuolipainiketta alhaalla samalla, kun kytket virran.
- 4 Vapauta molemmat painikkeet, kun kello tulee näkyviin, ja odota, että teksti Määritysvalikko tulee näyttöön.
- 5 Pidä alanuolipainiketta alhaalla, kunnes √Prt Quality Pgs (Tulosta laatutestisivut) -teksti tulee näyttöön, ja paina sitten ✓-painiketta.

Tulostuslaadun testisivut tulostuvat.

6 Paina alanuolinäppäintä, kunnes **VExit Config Menu** (Poistu määr.val.) tulee näyttöön, ja paina sitten **V**näppäintä.

Tulostimen uudelleenasetus -teksti näkyy hetkisen. Sen jälkeen näyttöön tulee näkyviin kello ja lopulta teksti Valmis.

#### Epätasainen tulostusjälki

| Esimerkki | Syy                                                                           | Ratkaisu                                                                                                 |
|-----------|-------------------------------------------------------------------------------|----------------------------------------------------------------------------------------------------|
|           | Paperi on imenyt kosteutta suuren kosteuspitoisuuden<br>takia.                | Lisää paperia uudesta pakkauksesta paperilokeroon.                                                       |
|           | Käyttämäsi paperi ei vastaa tulostimen vaatimuksia.                           | Varmista, että tulostimen Paperilaji- ja Paperin paino -<br>asetukset vastaavat käytettävää paperilajia. |
|           |                                                                               | Vältä papereita, joissa on karkea, kuvioitu pinta.                                                       |
| APCDE     | Väriainekasetti, siirtomoduuli tai fuser-yksikkö on<br>lopussa tai viallinen. | Vaihda tulostuskasetti, siirtomoduuli tai fuser-yksikkö.                                                 |
|           |                                                                               |                                                                                                    |

### Toistuvat virhekuviot

| Ѕуу                                                                                                    | Ratkaisu                                         |  |
|----------------------------------------------------------------------------------------------------|--------------------------------------------------|--|
|                                                                                                    |                                                  |  |
| Jos virhekuvio toistuu vain yhden värin kohdalla ja useita kertoja samalla sivulla, tutki seuraavat vaihtoehdot: |                                                  |  |
| Väriainekasetti on viallinen. Vaihda väriainekasetti, jos virheiden väli on                                      |                                                  |  |
|                                                                                                    | • 33,0 mm (1,30 tuumaa)                          |  |
|                                                                                                    | • 35,3 mm (1,39 tuumaa).                         |  |
| Kuvansiirtoyksikkö on viallinen.                                                                                 | Vaihda kuvansiirtoyksikkö, jos virheiden väli on |  |
|                                                                                                    | • 28,3 mm (1,11 tuumaa)                          |  |
|                                                                                                    | • 72,4 mm (2,85 tuumaa).                         |  |
| Jos tulosteessa on erivärisiä toistuvia jälkiä:                                                                  |                                                  |  |
| Kiinnitysyksikkö on viallinen.                                                                                   | Vaihda kiinnitysyksikkö, jos virheiden väli on   |  |
|                                                                                                    | • 47,4 mm (1,87 tuumaa)                          |  |
|                                                                                                    | • 94,8 mm (3,73 tuumaa)                          |  |
|                                                                                                    | • 113,0 mm (4,45 tuumaa).                        |  |

## Vaalea, valkoinen tai vääränvärinen viiva

| Esimerkki                  | Syy                                 | Ratkaisu                                   |
|----------------------------|-------------------------------------|--------------------------------------------|
|                            | Väriainekasetti on viallinen.       | Vaihda värikasetti, joka aiheuttaa viivan. |
|                            | Kuvansiirtoyksikkö on viallinen.    | Vaihda kuvansiirtoyksikkö.                 |
|                            | Siirtomoduuli on viallinen.         | Vaihda siirtomoduuli.                      |
| A BODE<br>A BODE<br>A BODE | Tulostuspään linssit ovat likaisia. | Puhdista tulostuspään linssit.             |

### Värin kohdistusvirhe

| Esimerkki      | Syy                                                                           | Ratkaisu                                                                                                    |
|----------------|-------------------------------------------------------------------------------|----------------------------------------------------------------------------------------------------|
| ABCDE<br>ABCDE | Väri on siirtynyt oikean alueen ulkopuolelle tai<br>toisen värialueen päälle. | <ol> <li>Kalibroi tulostin uudelleen.         <ul> <li>Valitse Color Adjust (Värien säätö) -toiminto Quality<br/>(Laatu) -valikosta.</li> </ul> </li> <li>Poista kuvansiirtoyksikkö ja asenna se uudelleen.</li> <li>Säädä värinkohdistusta. Lisätietoja on kohdassa "Värin-<br/>kohdistuksen säätäminen" sivulla 3.</li> <li>Huomautus: Jos ongelma ei ratkennut, kalibroi<br/>tulostin taas uudelleen. Säädä tarvittaessa värinkoh-<br/>distusta uudelleen.</li> </ol> |

#### Värinkohdistuksen säätäminen

- 1 Varmista, että tulostimesta on katkaistu virta.
- 2 Pidä ohjauspaneelin 🖉-painiketta ja oikeaa nuolipainiketta alhaalla samalla, kun kytket virran.
- 3 Vapauta molemmat painikkeet, kun kello tulee näyttöön. Tulostin käynnistyy, ja näyttöön tulee teksti Asetusvalikko.
- 4 Paina alanuolinäppäintä, kunnes √Color Alignment (Värin kohdistus) -teksti tulee näyttöön, ja paina sitten ✓-painiketta.
- **5** Tulosta kohdistussivu painamalla 🖉-painiketta uudelleen.
- 6 Paina alanuolinäppäintä, kunnes 🗸 Set A (Sarja A) -teksti tulee näyttöön, ja paina sitten 🗹-näppäintä.
- 7 Valitse tulostetulta sivulta suorin A-kirjaimen vieressä olevista 20 viivasta.
- 8 Paina vasenta tai oikeaa nuolinäppäintä, kunnes näyttöön tulee numero, ja paina sitten ✓-näppäintä.
   Lähetetään valinta -teksti tulee näyttöön.
- 9 Kohdista sarjat A-L toistamalla vaiheita 6-8.
- **10** Paina **/**-painiketta.
- 11 Paina 🔈-painiketta.
- 12 Paina alanuolinäppäintä, kunnes **VExit Config Menu** (Poistu määr.val.) tulee näyttöön, ja paina sitten **V**-näppäintä.

Tulostimen uudelleenasetus -teksti näkyy hetkisen. Sen jälkeen näyttöön tulee näkyviin kello ja lopulta teksti Valmis.

### Vaakasuorat raidat

| Esimerkki | Ѕуу                                          | Ratkaisu                             |
|-----------|----------------------------------------------|--------------------------------------|
|           | Värikasetti on viallinen, tyhjä tai kulunut. | Vaihda väriainekasetti.              |
|           | Kiinnitysyksikkö on viallinen tai kulunut.   | Vaihda kiinnitysyksikkö.             |
|           | Kuvansiirtoyksikkö saattaa olla viallinen.   | Vaihda viallinen kuvansiirtoyksikkö. |
| RECEL     |                                              |                                      |
| ABCDE     |                                              |                                      |
|           |                                              |                                      |

## Pystysuorat raidat

| Esimerkki | Ѕуу                                            | Ratkaisu                                                   |
|-----------|------------------------------------------------|------------------------------------------------------------|
|           | Väriaine leviää ennen paperiin kiinnittymistä. | Jos paperi on jäykkää, kokeile syöttöä toisesta lokerosta. |
|           | Väriainekasetti on viallinen.                  | Vaihda värikasetti, joka aiheuttaa viivat.                 |
| ABUDE     | Siirtomoduuli on kulunut tai viallinen.        | Vaihda siirtomoduuli.                                      |
| ABCDE     |                                                |                                                            |
| ABCDE     |                                                |                                                            |
| [└────    | l                                              |                                                            |

### Epätasainen tummuus

| Esimerkki | Ѕуу                                          | Ratkaisu                   |
|-----------|----------------------------------------------|----------------------------|
|           | Väriainekasetti on kulunut tai viallinen.    | Vaihda väriainekasetti.    |
| ABCDE     | Kuvansiirtoyksikkö on kulunut tai viallinen. | Vaihda kuvansiirtoyksikkö. |
| ABCDE     |                                              |                            |
| ABCDE     |                                              |                            |

### Tuloste on liian tumma

| Syy                                                                                                    | Ratkaisu                                                                                                    |
|----------------------------------------------------------------------------------------------------|----------------------------------------------------------------------------------------------------|
| Tulostinta ei ehkä ole kalibroitu pitkään aikaan.                                                                 | Valitse Color Adjust (Värien säätö) Quality (Laatu) -valikosta.                                                                                       |
| Tummuuden säätö -asetus on liian tumma, RGB-kirkkaus-asetus<br>liian tumma tai RGB-kontrasti-asetus liian jyrkkä. | Valitse Tulostusominaisuuksista jokin toinen Tummuuden<br>säätö-, RGB-kirkkaus- tai RGB-kontrasti-asetus, ennen kuin<br>lähetät työn tulostettavaksi. |
| Väriainekasetti on kulunut tai viallinen.                                                                         | Vaihda väriainekasetti.                                                                                                    |

**Tulostuslaatuopas** Sivu 5/8

### Tuloste on liian vaalea

| Ratkaisu                                                                                                    |
|----------------------------------------------------------------------------------------------------|
| Valitse Quality (Laatu) -valikosta Color Adjust (Värien säätö).                                                                                                    |
| <ul> <li>Valitse Tulostusominaisuuksista jokin toinen Tummuuden<br/>säätö-, RGB-kirkkaus- tai RGB-kontrasti-asetus, ennen kuin<br/>lähetät työn tulostettavaksi.</li> <li>Säädä värilaatuasetuksia Laatu-valikossa.</li> </ul>                                                                        |
| <ul> <li>Lisää paperia uudesta pakkauksesta.</li> <li>Vältä papereita, joissa on karkea, kuvioitu pinta.</li> <li>Varmista, että lokeroihin lisäämäsi paperi ei ole kosteaa.</li> <li>Varmista, että tulostimen Paperilaji- ja Paperin paino -asetukset vastaavat käytettävää paperilajia.</li> </ul> |
| Poista värinsäästö käytöstä Laatu-valikosta.                                                                                                    |
| Vaihda väriainekasetti.                                                                                                    |
|                                                                                                    |

### Kalvojen tulostuslaatu on huono

| Ѕуу                                                           | Ratkaisu                                                 |
|---------------------------------------------------------------|----------------------------------------------------------|
| Käyttämäsi kalvot eivät vastaa tulostimen vaatimuksia.        | Käytä vain tulostimen valmistajan suosittelemia kalvoja. |
| Käyttämäsi lokeron Paperilaji-asetus on jokin muu kuin kalvo. | Varmista, että Paperilaji-asetus on Piirtoheitinkalvo.   |

#### Harmaa tausta

| Ѕуу                                       | Ratkaisu                                                                                           |
|-------------------------------------------|----------------------------------------------------------------------------------------------------|
| Tummuuden säätö -asetus on liian tumma.   | Muuta Tummuuden säätö -asetusta tulostinohjelmistossa, ennen kuin lähetät työn<br>tulostettavaksi. |
| Väriainekasetti on kulunut tai viallinen. | Vaihda väriainekasetti.                                                                            |

#### Haamukuvia

| Syy                                                                                          | Ratkaisu                                                                                                    |
|----------------------------------------------------------------------------------------------|----------------------------------------------------------------------------------------------------|
| Kuvansiirtoyksikkö ei toimi oikein.                                                          | <ul> <li>Varmista, että Paper Type (Paperin tyyppi) -asetus vastaa käyttä-<br/>määsi materiaalia.</li> <li>Vaihda kuvansiirtoyksikkö.</li> </ul> |
| Paperin paino tai Paperi-valikon Paperin paino -asetus ei<br>vastaa käytettävää paperilajia. | Varmista, että tulostimen Paperilaji- ja Paperin paino -asetukset<br>vastaavat käytettävää paperilajia.                                          |
| Väriaine on vähissä.                                                                         | Vaihda värikasetti.                                                                                                    |

## Väriainepilkut

| Ѕуу                                           | Ratkaisu                               |
|-----------------------------------------------|----------------------------------------|
| Väriainekasetit ovat kuluneita tai viallisia. | Vaihda kuluneet tai vialliset kasetit. |
| Paperiradalla on väriainetta.                 | Ota yhteys huoltoon.                   |
| Kuvansiirtoyksikkö saattaa olla viallinen.    | Vaihda viallinen kuvansiirtoyksikkö.   |

## Sivulla on sumumainen väriainekuvio tai taustavarjoja

| Ѕуу                                                       | Ratkaisu                                |
|-----------------------------------------------------------|-----------------------------------------|
| Väriainekasetti on viallinen, tai se on asennettu väärin. | Asenna kasetti uudelleen tai vaihda se. |
| Siirtomoduuli on kulunut tai viallinen.                   | Vaihda siirtomoduuli.                   |
| Kuvansiirtoyksikkö on kulunut tai viallinen.              | Vaihda kuvansiirtoyksikkö.              |
| Kiinnitysyksikkö on kulunut tai viallinen.                | Vaihda kiinnitysyksikkö.                |
| Paperiradalla on väriainetta.                             | Ota yhteys huoltoon.                    |
| Tulostinta ei ehkä ole kalibroitu pitkään aikaan.         | Säädä värit Quality (Laatu) -valikosta. |
| Sovellus saattaa määrittää sävyllisen valkoisen taustan.  | Tarkista sovellus.                      |

### Väriaine varisee pois

| Syy                                                                                                    | Ratkaisu                                                                                                    |
|----------------------------------------------------------------------------------------------------|----------------------------------------------------------------------------------------------------|
| Käytössä on erikoistulostusmateriaali.                                                                    | Varmista, että valittuna on oikea paperityyppi.                                                                                                    |
| Paperi-valikon Paperin paino -asetus ei vastaa käytettävää<br>paperilajia tai erikoistulostusmateriaalia. | Muuta Paperin paino -asetuksen Normaali-vaihtoehdon tilalle<br>Paksu. Muuta tarvittaessa Paperin laatu -asetuksen Normaali-<br>vaihtoehdon tilalle Karkea. |
| Kiinnitysyksikkö on kulunut tai viallinen.                                                                | Vaihda kiinnitysyksikkö.                                                                                                    |

### Leikkautuneet kuvat

| Syy                                                          | Ratkaisu                                                                                                    |
|--------------------------------------------------------------|----------------------------------------------------------------------------------------------------|
| Valitun lokeron ohjainten asetus ei vastaa lokeroon lisättyä | Siirrä lokeron ohjaimet sopivaan kohtaan käytettävän tulostusma-                                                                                 |
| paperia.                                                     | teriaalin koon mukaan.                                                                                                    |
| Ohjaimessa tai sovelluksessa on saatettu valita väärä sivun  | <ul> <li>Määritä oikea sivun koko ohjaimessa tai sovelluksessa.</li> <li>Aseta Paperin koko -asetus vastaamaan lokerossa olevaa tulos-</li></ul> |
| koko.                                                        | tusmateriaalia.                                                                                                    |

## Vino tuloste

| Syy                                                                      | Ratkaisu                                                                                    |
|--------------------------------------------------------------------------|---------------------------------------------------------------------------------------------|
| Valitun lokeron ohjainten asetus ei vastaa lokeroon lisättyä<br>paperia. | Siirrä lokeron ohjaimet sopivaan kohtaan käytettävän tulostus-<br>materiaalin koon mukaan.  |
|                                                                          | • Tarkista, ettei leveysohjain ole liian kaukana paperipinosta.                             |
|                                                                          | <ul> <li>Tarkista, ettei leveysohjain ole liian tiukasti paperipinoa<br/>vasten.</li> </ul> |
|                                                                          | • Tarkista, ettei pituusohjain ole liian kaukana paperipinosta.                             |
|                                                                          | <ul> <li>Tarkista, ettei pituusohjain ole liian tiukasti paperipinoa<br/>vasten.</li> </ul> |
| Käyttämäsi paperi ei vastaa tulostimen vaatimuksia.                      | Tarkista, että käytetty paperi on tulostimen määritysten mukaista.                          |

## Väärät marginaalit

| Syy                                                                                                    | Ratkaisu                                                                                                    |
|----------------------------------------------------------------------------------------------------|----------------------------------------------------------------------------------------------------|
| Valitun lokeron ohjainten asetus ei vastaa lokeroon lisättyä<br>paperia.                                                                                                    | Siirrä lokeron ohjaimet sopivaan kohtaan käytettävän tulostusma-<br>teriaalin koon mukaan.                                                                                                |
| Automaattinen koontunnistus ei ole käytössä, mutta oelt<br>lisännyt lokeroon erikokoista paperia. Olet esimerkiksi lisännyt<br>A4-kokoista paperia valittuun lokeroon, mutta et ole valinnut<br>Paperikoko-asetukseksi A4-vaihtoehtoa. | <ul> <li>Määritä Paperikoko-asetus niin, että se vastaa lokerossa olevaa<br/>paperia.</li> <li>Määritä asianmukainen sivun koko Tulostusominaisuuksissa tai<br/>sovelluksessa.</li> </ul> |

## Tyhjät sivut

| Syy                                              | Ratkaisu                                                                                                    |
|--------------------------------------------------|----------------------------------------------------------------------------------------------------|
| Värikasetin pakkausmateriaalia ei ole poistettu. | Poista pakkausmateriaali värikasetista ja asenna kasetti uudelleen.                                                                                                  |
| Väriaine on vähissä.                             | <ul> <li>Poista värikasetti tulostimesta. Ravista kasettia edestakaisin useita kertoja ja<br/>asenna kasetti uudelleen.</li> <li>Asenna uusi värikasetti.</li> </ul> |
| Värikasetti on viallinen tai tyhjä.              | Vaihda värikasetti.                                                                                                    |
| Tulostin tarvitsee huoltoa.                      | Ota yhteys huoltoon.                                                                                                    |

## Sivut ovat yhtenäisen värin peitossa

| Ѕуу                                     | Ratkaisu                                          |
|-----------------------------------------|---------------------------------------------------|
| Kuvansiirtoyksikkö on asennettu väärin. | Poista kuvansiirtoyksikkö ja asenna se uudelleen. |
| Kuvansiirtoyksikkö on viallinen.        | Vaihda kuvansiirtoyksikkö.                        |
| Tulostin tarvitsee huoltoa.             | Ota yhteys huoltoon.                              |

**Tulostuslaatuopas** Sivu 8/8

# Paperi käpristyy voimakkaasti

| Syy                                                                                                    | Ratkaisu                                                                                                    |
|----------------------------------------------------------------------------------------------------|----------------------------------------------------------------------------------------------------|
| Paperin tyypin ja painon asetukset eivät vastaa käytettyä paperi-<br>tyyppiä tai erikoistulostusmateriaalia. | Muuta Paperilaji- ja Paperin paino -asetukset tulostimeen lisättyä<br>paperia tai erikoistulostusmateriaalia vastaaviksi. |
| Paperia on säilytetty kosteassa ympäristössä.                                                                | Lisää paperia uudesta pakkauksesta.<br>Säilytä paperia alkuperäisessä pakkauksessaan, kunnes otat sen<br>käyttöön.        |